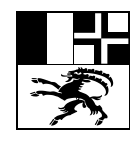

Amt für Volksschule und Sport Uffizi per la scola populara ed il sport Ufficio per la scuola popolare e lo sport

Quaderstrasse 17, 7000 Coira, Tel. 081 257 27 36

# Istruzioni relative al modulo di richiesta di autorizzazione all'insegnamento / autorizzazione d'eccezione

| il vostro indirizzo e-mail e<br>acconsentire all'elaborazione dei<br>dati trasmessi tramite il modulo da<br>parte dell'Ufficio per la scuola<br>popolare e lo sport.<br>Un codice d'accesso al modulo<br>viene inviato all'indirizzo e-mail<br>indicato. Questo passo ci aiuta a                                                                                                    | Richiesta di un'autorizzazione all'insegnamento - procedura<br>di opt-in<br>Per poter utilizzare questo modulo, è necessaria la convalida dell'indirizzo e-mail. Inserite il vostro indirizzo e-mail aziendale. Il<br>codice di accesso al modulo verrà inviato a questo indirizzo.<br>Indirizzo e-mail *<br>Aconsente all'elaborazione dei dati?*<br>Munti ><br>III. 1: inserire l'indirizzo e-mail e richiedere il codice                                                                                                    |  |
|----------------------------------------------------------------------------------------------------|----------------------------------------------------------------------------------------------------|--|
| garantire che il modulo venga<br>inoltrato da richiedenti seri.<br>Dopo aver inserito il codice<br>d'accesso è possibile compilare il<br>modulo.                                                                                                    | Codice di conferma<br>Un codice di conferma è stato inviato al Suo indirizzo e-mail daniel.kyburz@staka.gr.ch, possono volerci alcuni minuti prima che lo<br>riceva.<br>La preghiamo di autenticarsi inserendo il codice indicato qui sotto:<br>Codice di conferma                                                                                                    |  |
| Il modulo dovrebbe essere<br>intuitivo. Tuttavia mettiamo a<br>disposizione alcune funzionalità<br>utili:                                                                                                    | III. 2: inserire il codice e confermare                                                                                                    |  |
| Tramite il modulo potete                                                                                                    | Autorizzazione all'insegnamento                                                                                                    |  |
| all'insegnamento in una scuola                                                                                                    | Selezione scuola regolare, istruzione scolastica speciale, misure in caso di bisogno educativo speciale<br>elevato                                                                                                    |  |
| regolare un'autorizzazione                                                                                                    | Stimata direzione scolastica, stimata direzione dell'istituto,                                                                                                    |  |
| regulare, un autorizzazione                                                                                                    |                                                                                                    |  |
| all'insegnamento per l'istruzione                                                                                                    | preghiamo di scegliere di seguito se desiderate presentare una richiesta relativa alla scolarizzazione regolare, all'istruzione<br>scolastica speciale o a misure in caso di bisogno educativo speciale.                                                                                                    |  |
| all'insegnamento per l'istruzione<br>scolastica speciale sia                                                                                                    | preghiamo di scegliere di seguito se desiderate presentare una richiesta relativa alla scolarizzazione regolare, all'istruzione<br>scolastica speciale o a misure in caso di bisogno educativo speciale.<br>Per i prossimi passi sono necessari i documenti rilevanti dell'insegnante o dello specialista in formato PDF (dipiomi o attestati di<br>formazione).                                                                                                    |  |
| all'insegnamento per l'istruzione<br>scolastica speciale sia<br>un'autorizzazione d'eccezione per                                                                                                    | preghiamo di secgliere di seguito se desiderate presentare una richiesta relativa alla scolarizzazione regolare, all'istruzione<br>scolastica speciale o a misure in caso di bisogno educativo speciale.<br>Per i prossimi passi sono necessari i documenti rilevanti dell'insegnante o dello specialista in formato PDF (diplomi o attestati di<br>formazione).<br>Tipo dell'autorizzazione *                                                                                                    |  |
| all'insegnamento per l'istruzione<br>scolastica speciale sia<br>un'autorizzazione d'eccezione per<br>misure in caso di bisogno<br>educativo speciale elevato. Le                                                                                                    | preghiamo di scegliere di seguito se desiderate presentare una richiesta relativa alla scolarizzazione regolare, all'istruzione<br>scolastica speciale o a misure in caso di bisogno educativo speciale.<br>Per i prossimi passi sono necessari i documenti rilevanti dell'insegnante o dello specialista in formato PDF (dipiomi o attestati di formazione).<br>Tipo dell'autorizzazione *<br>O Autorizzazione all'insegnamento scuola regolare<br>O Autorizzazione all'insegnamento istruzione scolastica speciale                                                                                                    |  |
| all'insegnamento per l'istruzione<br>scolastica speciale sia<br>un'autorizzazione d'eccezione per<br>misure in caso di bisogno<br>educativo speciale elevato. Le<br>autorizzazioni all'insegnamento                                                                                                    | preghiamo di scegliere di seguito se desiderate presentare una richiesta relativa alla scolarizzazione regolare, all'istruzione<br>scolastica speciale o a misure in caso di bisogno educativo speciale.<br>Per i prossimi passi sono necessari i documenti rilevanti dell'insegnante o dello specialista in formato PDF (diplomi o attestati di<br>formazione).<br>Tipo dell'autorizzazione all'insegnamento scuola regolare<br>Autorizzazione all'insegnamento istruzione scolastica speciale<br>Autorizzazione d'eccezione per misure in caso di bisogno educativo speciale<br>Autorizzazione d'eccezione per misure in caso di bisogno educativo speciale                                                                                                    |  |
| all'insegnamento per l'istruzione<br>scolastica speciale sia<br>un'autorizzazione d'eccezione per<br>misure in caso di bisogno<br>educativo speciale elevato. Le<br>autorizzazioni all'insegnamento<br>per l'istruzione scolastica speciale                                                                                                    | preghiamo di scegliere di seguito se desiderate presentare una richiesta relativa alla scolarizzazione regolare, all'istruzione scolastica speciale o a misure in caso di bisogno educativo speciale. Per i prossimi passi sono necessari i documenti rilevanti dell'insegnante o dello specialista in formato PDF (diplomi o attestati di formazione). Tipo dell'autorizzazione * Autorizzazione all'insegnamento istruzione scolastica speciale Autorizzazione all'insegnamento istruzione scolastica speciale Autorizzazione deccezione per misure in caso di bisogno educativo speciale Premendo il pulsante "Aprire" è possibile caricare dal dispositivo locale i dati del modulo salvati in precedenza. Premendo il pulsante "Salva" è possibile caricare dal dispositivo locale i dati in ciascuna fase. Si prega di tenere presente che durante                                                                                                    |  |
| all'insegnamento per l'istruzione<br>scolastica speciale sia<br>un'autorizzazione d'eccezione per<br>misure in caso di bisogno<br>educativo speciale elevato. Le<br>autorizzazioni all'insegnamento<br>per l'istruzione scolastica speciale<br>possono essere richieste solo da                                                                                                    | preghiamo di scegliere di seguito se desiderate presentare una richiesta relativa alla scolarizzazione regolare, all'istruzione<br>scolastica speciale o a misure in caso di bisogno educativo speciale.<br>Per i prossimi passi sono necessari i documenti rilevanti dell'insegnante o dello specialista in formato PDF (diplomi o attestati di formazione).<br>Tipo dell'autorizzazione a'<br>Autorizzazione all'insegnamento istruzione scolastica speciale<br>Autorizzazione all'insegnamento istruzione scolastica speciale<br>Autorizzazione decezione er misure in caso di bisogno educativo speciale<br>Premendo il pulsante "Aprire" è possibile caricare dal dispositivo locale i dati del modulo salvati in precedenza. Premendo il<br>pulsante "Salva" è possibile salvare sul dispositivo locale i dati in ciascuna fase. <b>Si prega di tenere presente che durante</b><br><b>questo processo gli allegati non vengono salvati</b> .                                                                                                    |  |
| all'insegnamento per l'istruzione<br>scolastica speciale sia<br>un'autorizzazione d'eccezione per<br>misure in caso di bisogno<br>educativo speciale elevato. Le<br>autorizzazioni all'insegnamento<br>per l'istruzione scolastica speciale<br>possono essere richieste solo da<br>scuole speciali, le autorizzazioni                                                                                                    | preghiamo di segeliere di seguito se desiderate presentare una richiesta relativa alla scolarizzazione regolare, all'istruzione scolastica speciale o a misure in caso di bisogno educativo speciale.         Per i possimi passi sono necessari i documenti rilevanti dell'insegnante o dello specialista in formato PDF (diplomi o attestati di formazione).         Tipo dell'autorizzazione all'insegnamento scuola regolare         Autorizzazione all'insegnamento istruzione socialistica speciale         Autorizzazione d'eccezione per misure in caso di bisogno educativo speciale         Premendo il pulsante "Aprire" è possibile caricare dal dispositivo locale i dati del modulo salvati in precedenza. Premendo il pulsante "Salva" è possibile salvare sui dispositivo locale i dati ne se. Si prega di tenere presente che durante questo processo gli allegati non vengono salvati.                                                                                                    |  |
| all'insegnamento per l'istruzione<br>scolastica speciale sia<br>un'autorizzazione d'eccezione per<br>misure in caso di bisogno<br>educativo speciale elevato. Le<br>autorizzazioni all'insegnamento<br>per l'istruzione scolastica speciale<br>possono essere richieste solo da<br>scuole speciali, le autorizzazioni<br>d'eccezione in caso di bisogno<br>educativo speciale olovato                                                                                                    | preghiamo di segliere di seguito se desiderate presentare una richiesta relativa alla scolarizzazione regolare, all'istruzione scolastica speciale o a misure in caso di bisogno educativo speciale. Per i prossimi passi sono necessari i documenti rilevanti dell'insegnante o dello specialista in formato PDF (dipiomi o attestati di formazione). Tipo dell'autorizzazione all'insegnamento scuola regolare Autorizzazione all'insegnamento istruzione scolastica speciale Autorizzazione deccezione per misure in caso di bisogno educativo speciale. Premendo il puisante "Aprire" è possibile caricare dal dispositivo locale i dati ne ciascuna fase. Si prega di tenere presente che durante questo processo gli allegati non vengono salvati.  Maranti ≥  Autorizzazione del tipo di autorizzazione III. 3: selezione del tipo di autorizzazione                                                                                                    |  |
| all'insegnamento per l'istruzione<br>scolastica speciale sia<br>un'autorizzazione d'eccezione per<br>misure in caso di bisogno<br>educativo speciale elevato. Le<br>autorizzazioni all'insegnamento<br>per l'istruzione scolastica speciale<br>possono essere richieste solo da<br>scuole speciali, le autorizzazioni<br>d'eccezione in caso di bisogno<br>educativo speciale elevato<br>possono essere richieste solo dal                                                                                                    | preghiamo di scegliere di seguito se desiderate presentare una richiesta relativa alla scolarizzazione regolare, all'istruzione scolastica speciale o a misure in caso di bisogno educativo speciale.<br>Per i prossimi passi sono necessari i documenti rilevanti dell'insegnante o dello specialista in formato PDF (diplomi o attestati di formazione).<br>Tipo dell'autorizzazione *<br>△ Autorizzazione all'insegnamento istruzione scolastica speciale<br>△ Autorizzazione all'insegnamento situizone scolastica speciale<br>△ Autorizzazione d'eccezione per misure in caso di bisogno educativo speciale<br>△ Autorizzazione d'espanamento istruzione scolastica speciale<br>△ Autorizzazione d'espanamento istruzione scolastica speciale<br>△ Autorizzazione d'espanamento istruzione scolastica speciale<br>△ Autorizzazione d'espanamento istruzione caso di bisogno educativo speciale<br>Premendo il puisante "Aprire" è possibile caricare dal dispositivo locale i dati del modulo salvati in precedenza. Premendo il<br>puisante "Salva" è possibile salvare sui dispositivo locale i dati in ciascuna fase. Si prega di tenere presente che durante<br>questo processo gli allegati non vengono salvati.<br>Mortmi · Aprire · Morti · Morti ·  |  |
| all'insegnamento per l'istruzione<br>scolastica speciale sia<br>un'autorizzazione d'eccezione per<br>misure in caso di bisogno<br>educativo speciale elevato. Le<br>autorizzazioni all'insegnamento<br>per l'istruzione scolastica speciale<br>possono essere richieste solo da<br>scuole speciali, le autorizzazioni<br>d'eccezione in caso di bisogno<br>educativo speciale elevato<br>possono essere richieste solo dal<br>Servizio ortopedagogico.                                                                                                    | preghiamo di segeliere di seguito se desiderate presentare una richiesta relativa alla scolarizzazione regolare, all'istruzione scolastica speciale o a misure in caso di bisogno educativo speciale.         Per i possimi passi sono necessari i documenti rilevanti dell'insegnante o dello specialista in formato PDF (diplomi o attestati di formazione).         Tipo dell'autorizzazione all'insegnamento scuola regolare         △ Autorizzazione all'insegnamento istruzione scolastica speciale         △ Autorizzazione d'eccezione per misure in caso di bisogno educativo speciale         Premendo il pulsante "Aprire" è possibile caricare dal dispositivo locale i dati del modulo salvati in precedenza. Premendo il pulsante "Salva" è possibile salvare sui dispositivo locale i dati ne cascuna fase. Si prega di tenere presente che durante questo processo gli allegati non vengono salvati.         Avanti Cari Cari Cari Cari Cari Cari Cari Car                                                                                                    |  |
| all'insegnamento per l'istruzione<br>scolastica speciale sia<br>un'autorizzazione d'eccezione per<br>misure in caso di bisogno<br>educativo speciale elevato. Le<br>autorizzazioni all'insegnamento<br>per l'istruzione scolastica speciale<br>possono essere richieste solo da<br>scuole speciali, le autorizzazioni<br>d'eccezione in caso di bisogno<br>educativo speciale elevato<br>possono essere richieste solo dal<br>Servizio ortopedagogico.<br>Selezionate semplicemente                                                                           | preghiamo di seguliere di segulio se desiderate presentare una richiesta relativa alla scolarizzazione regolare, all'istruzione scolastica speciale o a misure in caso di bisogno educativo speciale. Per i prossimi passi sono necessari i documenti rilevanti dell'insegnante o dello specialista in formato PDF (diplomi o attestati di formazione). Tipo dell'autorizzazione all'insegnamento scuola regolare Autorizzazione all'insegnamento scuola regolare caso di bisogno educativo speciale. Per individuale all'insegnamento scuola regolare caso di bisogno educativo speciale. Premendo il puisante "Aprire" è possibile caricare dal dispositivo locale i dati del modulo salvati in precedenza. Premendo il puisante "Salva" è possibile salvare sui dispositivo locale i dati in ciascuna fase. Si prega di tenere presente che durante questo processo gli allegati non vengono salvati. Munti > Aprire > Int. 3: selezione del tipo di autorizzazione                                                                                                    |  |
| all'insegnamento per l'istruzione<br>scolastica speciale sia<br>un'autorizzazione d'eccezione per<br>misure in caso di bisogno<br>educativo speciale elevato. Le<br>autorizzazioni all'insegnamento<br>per l'istruzione scolastica speciale<br>possono essere richieste solo da<br>scuole speciali, le autorizzazioni<br>d'eccezione in caso di bisogno<br>educativo speciale elevato<br>possono essere richieste solo dal<br>Servizio ortopedagogico.<br>Selezionate semplicemente<br>l'opzione che fa al caso vostro. I                                     | preghiamo di seguliere di segulio se desiderate presentare una richiesta relativa alla scolarizzazione regolare, all'istruzione scolastica speciale o a misure in caso di bisogno educativo speciale. Per i prossimi passi sono necessari i documenti rilevanti dell'insegnante o dello specialista in formato PDF (dipiomi o attestati di formazione). Tipo dell'autorizzazione all'insegnamento scuola regolare Autorizzazione all'insegnamento istruzione scolastica speciale Autorizzazione de'occezione per misure in caso di bisogno educativo speciale. Premendo il pulsante "Aprire" è possibile caricare dai dispositivo locale i dati del modulo salvati in precedenza. Premendo il pulsante "Salva" è possibile salvare sui dispositivo locale i dati in ciascuna fase. Si prega di tenere presente che durante questo processo gli allegati non vengono salvati. <b>Vanti? Autorizzazione del tipo di autorizzazione</b>                                                                                                    |  |
| all'insegnamento per l'istruzione<br>scolastica speciale sia<br>un'autorizzazione d'eccezione per<br>misure in caso di bisogno<br>educativo speciale elevato. Le<br>autorizzazioni all'insegnamento<br>per l'istruzione scolastica speciale<br>possono essere richieste solo da<br>scuole speciali, le autorizzazioni<br>d'eccezione in caso di bisogno<br>educativo speciale elevato<br>possono essere richieste solo dal<br>Servizio ortopedagogico.<br>Selezionate semplicemente<br>l'opzione che fa al caso vostro. I<br>passaggi e i campi successivi si | preghiamo di seguliere di segulio se desiderate presentare una richiesta relativa alla scolarizzazione regolare, all'istruzione scolastica speciale o a misure in caso di bisogno educativo speciale.<br>Per i prossimi passi sono necessari i documenti rilevanti dell'insegnante o dello specialista in formato PDF (diplomi o attestati di formazione).<br>Tipo dell'autorizzazione a'<br>△ Autorizzazione all'insegnamento scuola regolare<br>△ Autorizzazione all'insegnamento situzione scolastica speciale<br>△ Autorizzazione d'eccezione per misure in caso di bisogno educativo speciale<br>→ Autorizzazione d'eccezione per misure in caso di bisogno educativo speciale<br>Premendo il pulsante "Aprire" è possibile caricare dal dispositivo locale i dati del modulo salvati in precedenza. Premendo il pulsante "Salva" è possibile salvare sui dispositivo locale i dati in ciascuna fase. Si prega di tenere presente che durante<br>questo processo gli allegati non vengono salvati.<br>Martiti Martiti Aprire (a)<br>Martiti Martiti Aprire (a)<br>Martiti Martiti Aprire (a)<br>Martiti Martiti Martiti Aprire (a)<br>Martiti Martiti Martiti Martiti Aprire (a)<br>Martiti Martiti |  |

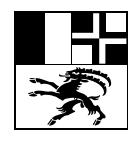

# Amt für Volksschule und Sport Uffizi per la scola populara ed il sport Ufficio per la scuola popolare e lo sport

### Quaderstrasse 17, 7000 Coira, Tel. 081 257 27 36

| Premendo il pulsante "Aprire" è<br>possibile caricare dal dispositivo<br>locale i dati del modulo salvati in<br>precedenza. Se desiderate ad<br>esempio richiedere una proroga<br>dell'autorizzazione<br>all'insegnamento per una persona<br>e avete salvato localmente i dati,<br>potete caricare i dati<br>corrispondenti, che saranno tutti<br>inseriti nel modulo.<br><b>Si prega di tenere presente che<br/>durante questo processo gli<br/>allegati non vengono salvati.</b><br>Tuttavia non occorre caricarli<br>nuovamente. È possibile<br>selezionare l'opzione "Questa<br>documentazione è già stata<br>inoltrata". La comprova<br>dell'annuncio di posto vacante<br>deve essere inoltrata nuovamente<br>in ogni caso. | Aprine if lie locale   Aprine if lie locale     Aprine if lie locale     Aprine if lie locale     Autorizzazi     Autorizzazi     Selezione scue   elovati     Selezione scue   elovati      Autorizzazi   in dira dirasegi and dirasegi and dirasegi addirasegi addirasegi addirasegi addirasegi addirasegi addirasegi addirasegi addirasegi addirasegi addirasegi addirasegi addirasegi addirasegi addirasegi addirasegi addirasegi addirasegi addirasegi addirasegi addirasegi addirasegi addirasegi addirasegi addirasegi addiraseg |  |
|----------------------------------------------------------------------------------------------------|----------------------------------------------------------------------------------------------------|--|
| Premendo il pulsante "Salvare" è<br>possibile salvare sul dispositivo<br>locale i dati in ciascun passaggio.<br>Come menzionato, si prega di<br>tenere presente che gli allegati<br>non vengono salvati.<br>Raccomandiamo di salvare i dati<br>del modulo prima di inoltrare il<br>modulo, di attribuire al file un<br>nome chiaro (ad es.<br>"autorizzazione-insegnamento-<br>max-muster-2023.html") e di<br>spostarlo in una cartella<br>adeguata.                                                                                                    | Salvare il file localmente       *         Questa funzione è fornita in modo da poter memorizzare localmente i dati del modul.       •         Intervente       •         Intervente       •         Catata atvazione à fornita in modo da poter memorizzare localmente i dati del modul.       •         Intervente       •         Intervente       •         Catata dati sono disponibili come un file HTML criptato. Questo file può essere nullizzato solo in relazione ai server corrente.         Intervente       •         Catata catata del file.       •         Intervente       •         Intervente       •         Intervente       •         Intervente       •         Signor ()       •         Intervente       •         Intervente       •         Intervente       •         Intervente       •         Intervente       •         Intervente       •         Intervente       •         Intervente       •         Intervente       •         Intervente       •         Intervente       •         Intervente       •         Intervente       •         Int                                                                                                    |  |
| compilare a ogni richiesta i vostri<br>dati sulla prima pagina del                                                                                                    |                                                                                                    |  |

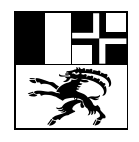

# Amt für Volksschule und Sport Uffizi per la scola populara ed il sport Ufficio per la scuola popolare e lo sport

### Quaderstrasse 17, 7000 Coira, Tel. 081 257 27 36

| Autorizzazione all'insegnamento scuola regolare                                                                                                    |                                                                                                    |  |
|----------------------------------------------------------------------------------------------------|----------------------------------------------------------------------------------------------------|--|
| -                                                                                                    |                                                                                                    |  |
| Sintesi                                                                                                    |                                                                                                    |  |
| Ente scolastico                                                                                                    |                                                                                                    |  |
| Ente scolastico                                                                                                    |                                                                                                    |  |
| Ente scolastico                                                                                                    | 132 - Chur                                                                                                    |  |
| Sede scolastica / scuola dell'infanzia                                                                                                    | Schule Haldenstein, Primarschule                                                                                                    |  |
| Direzione scolastica o richiedente                                                                                                    |                                                                                                    |  |
| Appellativo                                                                                                    | Signora                                                                                                    |  |
| Cognome                                                                                                    | Rossi                                                                                                    |  |
| Nome(i)                                                                                                    | Rosalia                                                                                                    |  |
| NPA                                                                                                    | 7000                                                                                                    |  |
| Luogo                                                                                                    | Chur                                                                                                    |  |
| Via, no.                                                                                                    | Rosenweg                                                                                                    |  |
| Numero di telefono                                                                                                    | 081 444 55 66                                                                                                    |  |
| Dati personali dell'insegnante                                                                                                    |                                                                                                    |  |
| Persona                                                                                                    |                                                                                                    |  |
| Appellativo                                                                                                    | Signor                                                                                                    |  |
| Cognome                                                                                                    | Botelli                                                                                                    |  |
| Nome(i)                                                                                                    | Gregorio                                                                                                    |  |
| Data di nascita                                                                                                    | 10.10.1999                                                                                                    |  |
| Indirizzo                                                                                                    |                                                                                                    |  |
| NPA                                                                                                    | 7000                                                                                                    |  |
| Luogo                                                                                                    | Chur                                                                                                    |  |
| Via, no.                                                                                                    | Bondastrasse                                                                                                    |  |
| Formazione / diplomi                                                                                                    | 4,4                                                                                                    |  |
| III 6: riassunto dei dati inser<br>La richiesta è stata inoltrata con su<br>I dali fatti da parle Sua sono stati depositati sui<br>data di ricevimento. Importante: la ricevuta in<br>Autorizzazione all'insegnamento<br>Sua ID di richiesta: dAmC7ZN9<br>Conterma pdf<br>III. 7: scaricare la conferma | iti<br>Iccesso<br>nostri sistemi. La Sua «Autorizzazione all'insegnamento» viene verificata conforme alla<br>formato PDF può essere scaricata solo qui.<br>quale file PDF                                                                                                    |  |
|                                                                                                    | Autorizzazione all'insego         Sintesi         Ente scolastico         Ente scolastico         Ente scolastico         Ente scolastico         Ente scolastico         Ente scolastico         Ente scolastico         Ente scolastico         Ente scolastico         Ente scolastico         Ente scolastico         Sede scolastica / scuola dell'infanzia         Direzione scolastica o richiedente         Appellativo         Cognome         Nome(I)         NPA         Luogo         Via, no.         Nome(I)         Dati personali dell'insegnante         Persona         Appellativo         Cognome         Nome(I)         Data di nascita         Indirizzo         NPA         Luogo         Via, no.         Pormazione / diplomi         III 6: riassunto dei dati insegi         Via intit da parte Sua sono stati depositati sui data di ricevimento. Importante: la ricevuta in Autorizzzione all'insegnamento         Sua ID di richiesta: dAmC7ZN9         Conterma pdf |  |